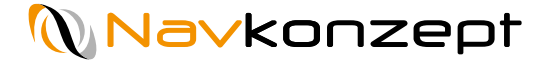

# Mavkonzept

# **Spesenmodul**

Navkonzept GmbH | Spesenmodul | Juli 2020 | V3

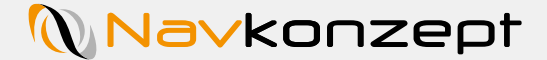

Mit der Aktivierung des Spesenmoduls eröffnen sich die Möglichkeiten der:

- Automatisierten Spesenabrechnung
- Berechnung der Nachtzuschläge
- Reisekostenabrechnung

Navkonzept GmbH | Spesenmodul | Juli 2020 | V3

Die automatisierte Spesenabrechnung wird für jeden Mitarbeiter individuell aktiviert. Die Daten zur Berechnung der Spesen kommen von der Fahrerkarte.

Der Nachtzuschlag kann pro Mitarbeiter definiert werden. Dabei können die Stunden, die als Nacht zählen, eingestellt werden und zusätzlich die Zuschlägshöhe je Minute.

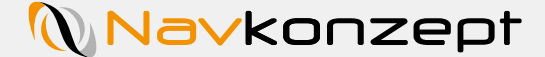

Das Spesenmodul ist ein Modul im Portal InternetOrtung. Für die Ermittlung der Spesen werden die Daten der Fahrerkarte zugrunde gelegt.

Das Spesenmodul berücksichtigt die Berechnung von Fahrern ohne eine definierte Betriebstätte → Auswärtstätigkeit. = Auswärtstätigkeit vom Wohnort + Hin- und Rückfahrt zur Heimatadresse

Als Wohnort gilt der Erstwohnsitz oder der Zweitwohnsitz, wenn dieser aus beruflichen Gründen erforderlich ist.

Eine Ermittlung der Spesen auf der Grundlage einer ersten Tätigkeitsstätte werden nicht berücksichtigt. Hier liegt keine Auswärtstätigkeit vor, die zu einer Spesenberechnung benötigt wird.

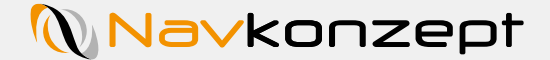

Diese Schritte sind bis zur Aktivierung des Spesenmoduls notwendig:

- Buchung über den zuständigen Vertriebsbeauftragten
- Aktivierung im Portal InternetOrtung
- Vergabe der Rechte für die Benutzer im Portal InternetOrtung
- Parameter müssen für die Berechnung in den Stammdaten der Mitarbeiter hinterlegt werden

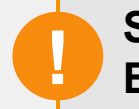

Sobald die Voraussetzungen für das Spesenmodul realisiert wurden, ist eine Ermittlung der Spesen für die Mitarbeiter möglich.

Eine rückwirkende Berechnung ist nicht möglich!

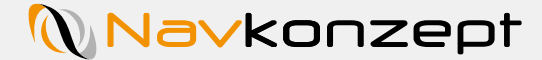

Ihre Buchung wird durch den zuständigen Vertriebsbeauftragten bei Navkonzept bearbeitet. Nach der Buchung wird das Spesenmodul freigeschaltet, die Verwendung durch Ihre Mitarbeiter kann nun in dem Menü "Berechtigungsrollen" aktiviert werden. Dorthin gelangen Sie über das Zahnrad 1 → Berechtigungsrollen 2. Sollte dieser Menüpunkt in Ihrer Benutzeroberfläche nicht verfügbar sein, konsultieren Sie bitte die Anleitung "Benutzer anlegen im Navkonzept Portal inklusive Berechtigungsrollen". Klicken Sie bei den Benutzern, denen Sie Bearbeitungsrechte für das Spesenmodul zuweisen wollen, auf das "ändern"-Symbol 3. In dem sich öffnenden pop-up Fenster klicken Sie auf die Fläche "Berechtigungen" 4, dann scrollen Sie ganz bis zu dem Feld Spesen herunter. Hier können Sie die Einstellungen für die Optionen "Anzeigen" und "Verwalten" von der Voreinstellung "Nicht definiert" zu entweder "Erlauben" oder "Verweigern" ändern 5. Durch die Auswahl von "Erlauben" schließen Sie die Authorisierung ab!

|        |                       |           | Berechtigungsrollen           |                                          |           | - | e oc                                                         |                                     |
|--------|-----------------------|-----------|-------------------------------|------------------------------------------|-----------|---|--------------------------------------------------------------|-------------------------------------|
|        | 🗘 🗸 Stammdaten 🗸      | Auswertun | Suche                         | S                                        | + 🚨 🚨 🛛 🔒 |   | Anzeigen                                                     | Erlauben Verweigern Nicht definiert |
|        | Archiv                |           | ID A Name                     | ÷                                        |           |   | Archivieren<br>darf die Fahrten im Fahrtenbuch archivieren   | Erlauben Verweigern Nicht definiert |
| Suche  |                       | _         | 1 Administrato                |                                          |           |   | Kostenstellen                                                | Erlauben Verweigern Nicht definiert |
| oucine | Berechtigungsrollen   |           | 2 User                        |                                          | 💛 🖬 📈 🖌   |   | Kostenstellen verwalten                                      |                                     |
| ID     | Betriebsstätte        |           | Administrator                 |                                          | _         |   | Gruppen                                                      | $\odot$                             |
| 1      | Einstellungen         | nis       | <b>₩</b>                      |                                          |           |   | Anzeigen<br>Zeigt die Mitarbeitergruppen an.                 | Erlauben Verweigern Nicht definiert |
| -      | and the second second | Lange .   |                               |                                          | $\odot$   |   | Verwalten<br>Bearbeiten von Mitarbeitergruppen,              | Erlauben Verweigern Nicht definiert |
|        |                       |           | Name Administrator            |                                          |           |   |                                                              |                                     |
|        |                       |           | Automatic generated for admin | istrators. No permission change allowed. |           |   | Spesen                                                       | $\odot$                             |
|        |                       |           |                               |                                          |           |   | Anzeigen<br>Kann das Modul Spesen unter Auswertung benutzen. | Erlauben Verweigern Nicht definiert |
|        |                       |           |                               |                                          |           | 2 | Verwalten<br>Kann das Modul Spesen verwalten.                | Erlauben Verweigern Nicht definiert |
|        |                       | <b>4</b>  | Berechtigungen                |                                          | $\odot$   |   |                                                              |                                     |
|        | and the second        |           |                               |                                          |           |   |                                                              | ✓ ■                                 |

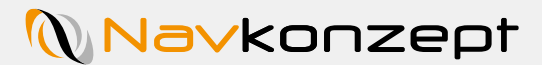

Nach der Aktivierung gelangen Sie über das Menü "Tachograph" und dem Punkt "Spesen" zum Spesenmodul.

| <b>Na∨konze</b> | ept           |              | GPRS /             | ۳.,       | 3    | 晃 59     |         | gan (  | <b>₽</b> 20 |       | ?       | i    | U |   |
|-----------------|---------------|--------------|--------------------|-----------|------|----------|---------|--------|-------------|-------|---------|------|---|---|
| 59 Mitteilung.  |               |              |                    |           |      |          |         |        |             |       |         |      |   |   |
| 🔒 🌻 🗸 Sta       | ammdaten 🗸 🖌  | Auswertung 🗸 | Tachograph√ Bur    | gerKing 🗸 | / C) | isplay 🗸 | Einsatz | planur | ng Exte     | ern 🗸 | LiveDis | po 🗸 | Ø |   |
| Fal             | hrtenbuch√ l  | JPS          | Reisekostenabrech  | nung      |      |          |         |        |             |       |         |      |   |   |
| Berechtigungs   | srollen       |              | Spesen             |           | J    |          |         |        |             |       |         |      |   |   |
| Suche           |               | <b>C</b>     | Tätigkeitsnachweis |           |      |          |         |        |             | + [   |         | 邑    | 0 | ^ |
| ID 🔺            | Name          |              | Verstöße           |           |      |          |         |        |             |       |         |      |   |   |
| 1               | Administrator |              | Übersicht          |           | >    |          |         |        |             |       |         | Ø    | × |   |
| 2               | User          |              |                    |           |      |          |         |        |             |       | 8       | 0    | × |   |

### **Aktivierung Mitarbeiter**

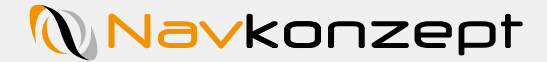

Kachel "Einstellungen 3" der Punkt "Spesen 4" ausgeklappt werden.

Unter dem Punkt "Stammdaten 1 " – "Mitarbeiter 2 " muss bei den entsprechenden Mitarbeitern im Mitarbeitermonitor in der

| <b>≜</b> \$_ | Stammdatenv | Auswertung ~ |
|--------------|-------------|--------------|
| Suche        | Adressen    | е            |
| ID 🔺 Pern    | Anhänger    |              |
| 18483        | Fahrzeuge   |              |
| 18484        | Import      |              |
| 18485        | Mitarbeiter | 4            |
|              |             |              |

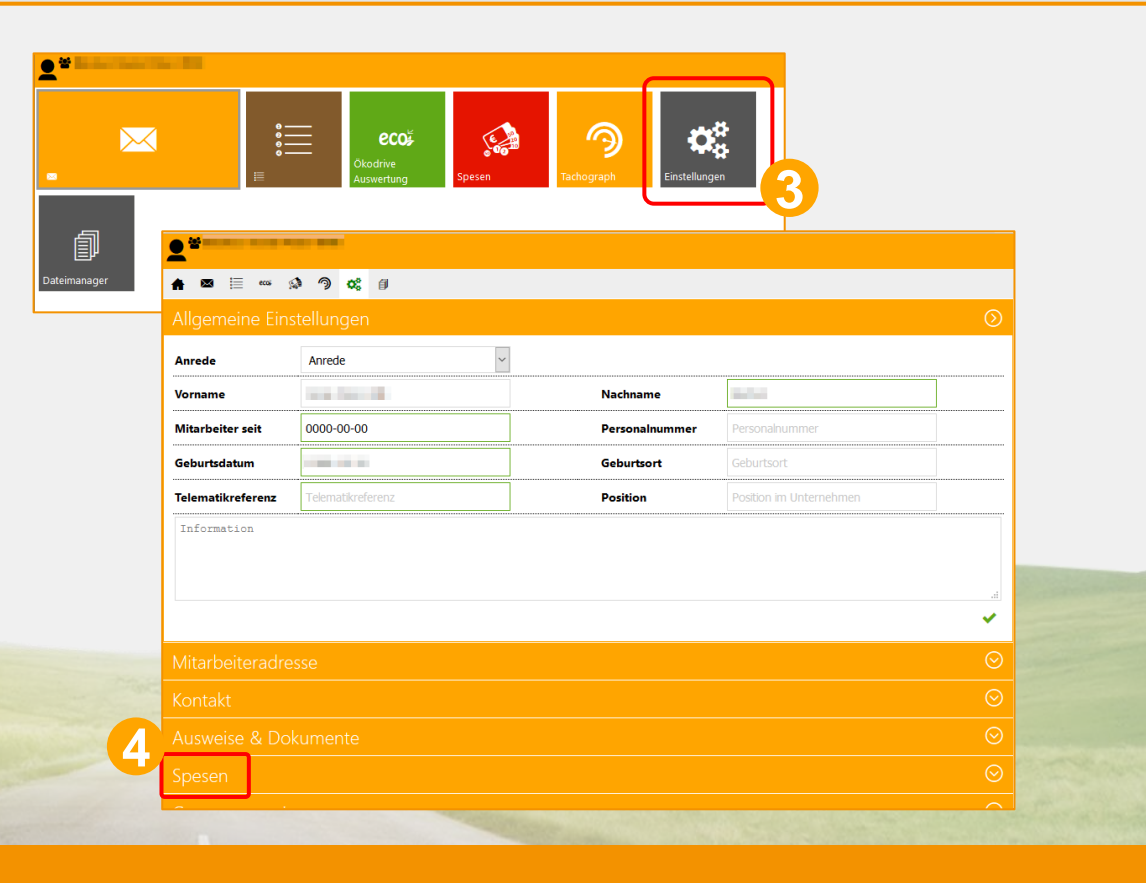

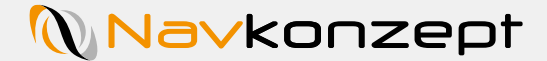

Hier muss "Auswärtstätigkeit 1" aktiviert werden um die Spesenabrechnung zu aktivieren.

|                 | <b>-</b>                                                                                                    |           |                         |          |  |
|-----------------|----------------------------------------------------------------------------------------------------|-----------|-------------------------|----------|--|
|                 | 🛖 🖾 🔚 🚥 🎲 🥱 🎒<br>Gebur Guatum                                                                                                    | Gennigour |                         |          |  |
|                 | Telematikreferenz                                                                                                    | Position  | Position im Unternehmen |          |  |
|                 | Information                                                                                                    |           |                         |          |  |
|                 |                                                                                                    |           |                         |          |  |
|                 |                                                                                                    |           |                         |          |  |
|                 |                                                                                                    |           |                         | ~        |  |
|                 |                                                                                                    |           |                         | $\frown$ |  |
|                 | Mitarbeiteradresse                                                                                                    |           |                         |          |  |
|                 | Kontakt                                                                                                    |           |                         | $\odot$  |  |
|                 | Ausweise & Dokumente                                                                                                    |           |                         | $\odot$  |  |
|                 |                                                                                                    |           |                         |          |  |
|                 |                                                                                                    |           |                         | Ŭ        |  |
|                 | Auswärtstätigkeit                                                                                                    |           |                         |          |  |
|                 | Betriebstatte - Bitte Auswanien -                                                                                                    |           |                         | Ľ        |  |
|                 | Nachtzuschlag                                                                                                    |           |                         | $\odot$  |  |
|                 | and the second second se |           |                         | ×        |  |
|                 | Gruppenzuweisung                                                                                                    |           |                         | $\odot$  |  |
|                 |                                                                                                    |           | and an and a state      |          |  |
| A Salaria Conta |                                                                                                    |           |                         |          |  |
|                 |                                                                                                    |           |                         |          |  |
|                 |                                                                                                    |           |                         |          |  |
|                 |                                                                                                    |           |                         |          |  |

### Auswärtstätigkeit

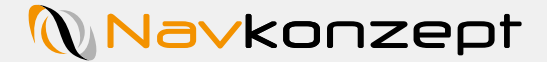

Nach der Aktivierung des Schalters "Auswärtstätigkeit 1 " kann individuell für jeden Mitarbeiter eine Zeit angegeben werden, die benötigt wird um vom Wohnort zum Fahrzeug/Sammelstelle/Betriebsstätte zu gelangen. Zusätzlich zu den gesetzlichen Spesenregelungen kann ein individueller Nachtzuschlag für einen beliebigen Zeitraum hinzugefügt werden 2.

| Telematikreferenz Position                                                                           | Position im Unternehmen |         |                                                                                              |          |
|----------------------------------------------------------------------------------------------------|-------------------------|---------|----------------------------------------------------------------------------------------------|----------|
| Information                                                                                          |                         |         | <b>2</b> ****                                                                                |          |
|                                                                                                    |                         |         | ★ ☎                                                                                          |          |
|                                                                                                    |                         |         |                                                                                              |          |
|                                                                                                    |                         | · ·     |                                                                                              | × .      |
|                                                                                                    |                         |         | Mitarbeiteradresse                                                                           | $\odot$  |
|                                                                                                    |                         | $\odot$ | Kontakt                                                                                      | $\odot$  |
|                                                                                                    |                         | $\odot$ | <br>Ausweise & Dokumente                                                                     | $\odot$  |
|                                                                                                    |                         | $\odot$ | Spesen                                                                                       | <u>_</u> |
| Auswärtstätigkeit<br>infache Zeit zwischen Wohnort und Fahrzeug/Sammelstelle/Betriebsstätte<br>00:01 |                         |         | Auswärtstätigkeit<br>einfache Zeit zwischen Wohnort und Fahrzeug/Sammelstelle/Betriebsstätte |          |
| Nachtzuschlag                                                                                        |                         | $\odot$ | Nachtzuschlag                                                                                | $\odot$  |
|                                                                                                    |                         | ~       | von - bis (Stunde) 22 - 6                                                                    |          |
| איז איז איז איז איז איז איז איז איז איז                                                              | The marking the         |         | Kosten / Minute (€) 0€                                                                       |          |
|                                                                                                    |                         |         |                                                                                              | × 2000   |
|                                                                                                    |                         |         | Gruppenzuweisung                                                                             | $\odot$  |

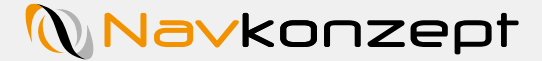

Der Mitarbeiter bekommt in diesem Beispiel Spesen für die Zeit von:- 30 Minuten Fahrzeit zur Arbeitsstätte plus Tätigkeit bis Mitternacht- Tätigkeit ab Mitternacht plus 30 Minuten Fahrzeit zur Heimatadresse

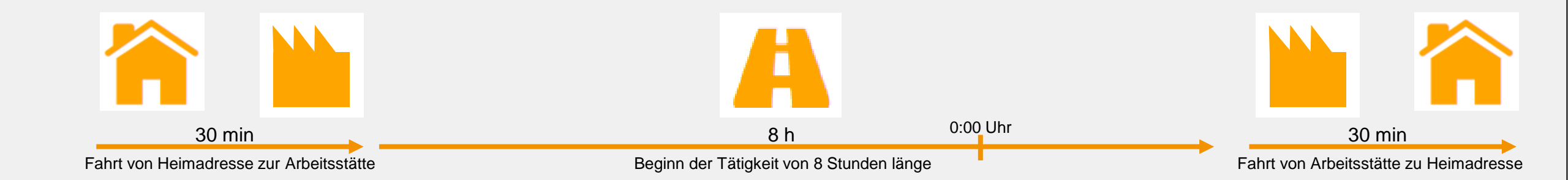

Ergibt 12€ für den Arbeitseinsatz, da der Mitarbeiter über 8 Stunden Auswärtstätigkeiten hat. Ist der Mitarbeiter länger als 24 Stunden auswärts unterwegs, so bekommt er 24€ an Spesen berechnet

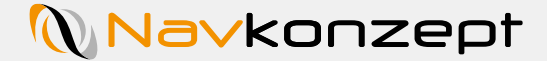

Um die Spesen aufzurufen klicken Sie in der Menüleiste auf "Tachograph" und dann auf "Spesen". Wählen Sie einen gewünschten Zeitraum 1 aus und klicken auf den grünen Haken 2. Im Anschluss werden alle Spesenberechtigten Mitarbeiter aufgelistet 3.

| 🔒 🔹 🗸 Stammdat             | ten√ Auswertung√ Tach | ograph v Einsatzplanung LiveDispo v               |                            |     |       |   |   |     | Ø |
|----------------------------|-----------------------|---------------------------------------------------|----------------------------|-----|-------|---|---|-----|---|
| Tachograph Spesen          |                       | <b>1 2</b>                                        |                            |     |       |   |   |     |   |
| Suche                      | 01.01.19              | 🖥 31.01.19 🛛 🖬 🗸                                  |                            | 105 | Ŷ I   |   |   | 周   | 0 |
|                            | Bitte v               | vählen Sie einen Zeitraum aus und bestätigen dies | sen mit einen Klick auf ✔. |     |       |   |   |     |   |
| Mitarbeiter                | Spesen bis            | Personalnummer                                    | Gruppe                     |     | Preis |   |   |     |   |
| Es wurden leider keine Dat | ten gefunden.         |                                                   |                            |     |       |   |   |     |   |
| 20 ~                       |                       |                                                   |                            |     |       | M | ~ | PP- | H |

| Suche            | 01.01.     | 31.01.                                    |                                 | 🗳 🌱 !  |    | 且( |
|------------------|------------|-------------------------------------------|---------------------------------|--------|----|----|
|                  | Bitte wä   | ihlen Sie einen Zeitraum aus und bestätig | en diesen mit einen Klick auf 🗸 |        |    |    |
| Mitarbeiter      | Spesen bis | Personalnummer                            | 8 Gruppe                        | Preis  |    |    |
| inania inter 🛛 💋 | 03.01.     |                                           | 1.0000.000                      | 60.00  | 3  | 1  |
|                  | 25.01.     | 1000 T                                    |                                 | 288.00 | 15 |    |

Um die Spesensätze festzulegen, rufen Sie über das Zahnrad-Icon 🌣 die Einstellungsseite auf 🚺. Diese wird Ihnen dann in einem Pop-up-Fenster angezeigt, in dem Sie bitte über die Dropdown-Liste die Vorlage für Ihren Stammsitz auswählen. 2

| Tachograph Spesen            |             |             |      |                   |          |   |                                                                                                    |       |          |
|------------------------------|-------------|-------------|------|-------------------|----------|---|----------------------------------------------------------------------------------------------------|-------|----------|
| Suche                        | 01.01.19    | ⊌≣ 31.07.20 | ÞI 📰 | ✓                 |          |   | 💛 🗘 👻                                                                                                    | Y 🔳 🗋 | L 20     |
| Mitarbeiter                  | Spesen bis  |             |      | Personalnummer    | • Gruppe |   | Preis                                                                                                    |       |          |
|                              | 21.03.2020  |             |      |                   |          |   | 960.00                                                                                                    | 45    | <b>1</b> |
| 20 🗸 1 - 1 (1)               |             |             |      |                   |          |   |                                                                                                    | H 4   | 1 ⊮ ⊮    |
|                              |             |             |      |                   |          |   |                                                                                                    |       |          |
| Spesen - Einstellungen       |             |             |      |                   |          | × |                                                                                                    |       |          |
| Vorlage für Stammsitz in:    | Keine       |             |      | •                 |          | ^ |                                                                                                    |       |          |
| Konfiguration für Hei        | Keine       |             |      |                   |          |   |                                                                                                    |       |          |
| 1                            | Deutschland |             |      |                   |          |   |                                                                                                    |       |          |
| Land                         | Hrvatska    |             |      | L                 |          |   |                                                                                                    |       |          |
| Afrikaans (AFG)<br>Afrikaans |             |             |      | 17 35             | 35 🔹 🗸   |   |                                                                                                    |       |          |
| All * (ALB)                  |             |             |      | The second second |          |   | and the second second s |       |          |

Navkonzept

In der Liste können Sie für die angezeigten Länder Spesensätze für Arbeitseinsätze von 8-24 Stunden, von über 24 Stunden und Übernachtungspauschalen festlegen. Beachten Sie bitte, dass Sie durch das Setzen eines Häkchens vor "Konfiguration für Heimatland Kroatien" 1 ein weiteres Eingabefeld 2 für Arbeitseinsätze von 12-24 Stunden aufrufen können. In den drei bzw. vier Eingabefeldern können Sie nun die Sätze für einzelne Zielländer festlegen. Sobald Sie einen neuen Wert eingeben, markiert der orangene Punkt 3 neben den Feldern, dass die neue Eingabe noch nicht übernommen wurde. Bestätigen Sie deshalb Ihre Änderungen abschließend durch einen Klick auf das grüne Häkchen [Speichern] 4, woraufhin Ihnen der nun wieder grüne Punkt Ihre Eingaben bestätigt.

| Spesen - Einstellungen             | ×          |
|------------------------------------|------------|
| Vorlage für Stammsitz in: Hrvatska |            |
| Land Afrikaans (AFG)               | 17 35 35 🗸 |
| Afrikaans                          |            |
|                                    | 19 35 35 🗸 |
|                                    |            |

Navkonzept GmbH | Spesenmodul | Juli 2020 | V3

Navkonzept

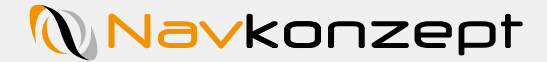

Um die Ansicht einzugrenzen gibt es den Gruppenfilter (1). Es werden nur noch die Mitarbeiter aus den ausgewählten Gruppen angezeigt. Zur Auswahl der angezeigten Informationen dient der Spaltenfilter (2).

| Bitte wählen Sie einen Zeitraum | <ul> <li>aus und bestätigen diesen mit</li> </ul>                                                                                                    | einen Klick auf 🛩.                                                                                                    | <b>* -</b> I                                                                                                    |                                                                                                    | k B                                                                                                    |
|---------------------------------|----------------------------------------------------------------------------------------------------|----------------------------------------------------------------------------------------------------|----------------------------------------------------------------------------------------------------|----------------------------------------------------------------------------------------------------|----------------------------------------------------------------------------------------------------|
| Bitte wählen Sie einen Zeitraum | aus und bestätigen diesen mit                                                                                                    | einen Klick auf ✔.                                                                                                    |                                                                                                    |                                                                                                    |                                                                                                    |
|                                 |                                                                                                    |                                                                                                    |                                                                                                    |                                                                                                    |                                                                                                    |
|                                 |                                                                                                    |                                                                                                    |                                                                                                    |                                                                                                    |                                                                                                    |
|                                 |                                                                                                    |                                                                                                    |                                                                                                    |                                                                                                    |                                                                                                    |
|                                 |                                                                                                    |                                                                                                    |                                                                                                    |                                                                                                    |                                                                                                    |
|                                 |                                                                                                    |                                                                                                    |                                                                                                    |                                                                                                    |                                                                                                    |
|                                 |                                                                                                    |                                                                                                    |                                                                                                    |                                                                                                    |                                                                                                    |
| 31.01                           |                                                                                                    |                                                                                                    |                                                                                                    | R                                                                                                    |                                                                                                    |
| Bitte wählen Sie einen Zeitraum | aus und bestätigen diesen mit                                                                                                    | einen Klick auf 🗸                                                                                                    |                                                                                                    | -                                                                                                    |                                                                                                    |
|                                 |                                                                                                    |                                                                                                    |                                                                                                    |                                                                                                    |                                                                                                    |
| ✓ Spesen bis                    | <ul> <li>Personalnummer</li> </ul>                                                                                                    |                                                                                                    | Grupp                                                                                                    | e                                                                                                    |                                                                                                    |
| ✓ Anzahl [x]                    |                                                                                                    |                                                                                                    |                                                                                                    |                                                                                                    |                                                                                                    |
| i bis 🕴 Personalnum             | mer 🍭                                                                                                    | Gruppe                                                                                                    | Preis                                                                                                    | * x                                                                                                    |                                                                                                    |
|                                 |                                                                                                    |                                                                                                    | 60.00                                                                                                    | 3                                                                                                    |                                                                                                    |
|                                 |                                                                                                    |                                                                                                    | 288.00                                                                                                    | 15                                                                                                    |                                                                                                    |
|                                 |                                                                                                    |                                                                                                    |                                                                                                    |                                                                                                    |                                                                                                    |
|                                 | Image: With a state of the state of the state of th | Image: Weight of the state of the state of the stat | Image: With a state of the state of the state | Image: Spesen bis   Image: Spesen bis   Image: Personalnummer   Image: Spesen bis   Image: Personalnummer   Image: Spesen bis   Image: Spesen bis   Image: Spesen | № 31.01.   № 2   Bitte wählen Sie einen Zeitraum aus und bestätigen diesen mit einen Klick auf ✓.     ✓ Spesen bis   ✓ Personalnummer   ✓ Anzahl [x]     bis   ● Personalnummer   60.00   3   288.00 |

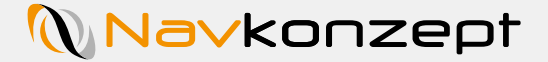

Um genaue Details zu den Einträgen zu bekommen, klicken Sie auf den "Listen Button" 1. Jetzt werden neben dem Namen des Mitarbeiters und der Personalnummer auch Datum, Dauer, Land und Dauer Land, Kennzeichen des Fahrzeugs und die Adresse angezeigt. So lässt sich leicht nachvollziehen wo die Spesen und Nachtzuschläge angefallen sind.

| Tachograph    | Spesen |                                                                                                    |          |            |                       |                                    |           |       |
|---------------|--------|----------------------------------------------------------------------------------------------------|----------|------------|-----------------------|------------------------------------|-----------|-------|
| Suche         |        | 01.01.                                                                                                    | K        | 31.01.     | M 🗸                   |                                    | 🗳 🍸 🔳 🕇   | x 1 0 |
|               |        |                                                                                                    | Bitte wä | hlen Sie e | einen Zeitraum aus un | d bestätigen diesen mit einen Klic | ck auf ✔. |       |
| Mitarbeiter 🔺 |        | Gruppe 🕴                                                                                                    |          |            |                       |                                    |           |       |
| 1000          | -      | -                                                                                                    | 01.01.   | 24:00      | 24.00 DEU 24:00       |                                    |           | 2     |
| 1000          | 100    | and the second second s | 02.01    | 24:00      | 24.00 DEU 24:00       |                                    |           | 2     |
| 1000          |        | -                                                                                                    | 03.01.   | 16:00      | 12.00 DEU 15:59       |                                    |           | 2     |
| 10000         | -0.00  |                                                                                                    | 07.01    | 19:22      | 12.00 DEU 19:21       |                                    |           | 2     |
|               |        |                                                                                                    | 08.01.   | 24:00      | 24.00 DEU 24:00       |                                    |           |       |
| -             | 100    |                                                                                                    | 09.01    | 24:00      | 24.00 DEU 24:00       | 10 M 10 M                          |           | 2     |
| -             | 211    |                                                                                                    | 10.01    | 24:00      | 24.00 DEU 24:00       | 10 M J 10                          |           |       |
|               |        |                                                                                                    |          |            |                       |                                    |           |       |

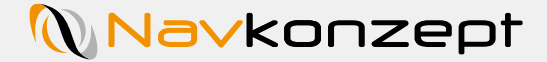

Mit dem System lässt sich auch die Reisekostenabrechnung automatisieren. Klicken Sie hierzu auf "Tachograph – Reisekostenabrechnung" um die Option aufzurufen. Wählen Sie hier den gewünschten Zeitraum 1 aus und klicken Sie entweder auf die Vorschau 2 oder den PDF Export 3.

| Name     | Mitarbeiter       | Zü | ndung | Zeit             | <br>> Reise  | ekostenabrech |
|----------|-------------------|----|-------|------------------|--------------|---------------|
| nach Fah | nrzeug, Mitarbeit | P  | ≣     | \$<br>₿ <b>γ</b> | Auswahl      |               |
|          |                   |    |       | \$               | 01.07.20 🕷   | -             |
|          |                   |    |       | \$               | 31.07.20 📠 🚺 | Q<br>2        |
|          |                   |    |       | \$               |              |               |

Preview

Im Anschluss wird ein Dokument generiert. Auf der ersten Seite ist die Übersicht über alle spesen- und nachtarbeitberechtigte Mitarbeiter. Angezeigt wird die Personalnummer 1, der Name des Mitarbeiters 2, die Anzahl an Datensätzen als Berechnungsgrundlage 3, die spesenrelevante Dauer 4, der daraus resultierende Spesenbetrag 5, die Dauer der Nachtarbeit 6, der daraus resultierende Nachtarbeitszuschlag 7 und eine Meldung 8.

| Nr. | Name                                                                                                    | Daten | Spesen    | E   | Nachtarbeit | E | Meldung |
|-----|----------------------------------------------------------------------------------------------------|-------|-----------|-----|-------------|---|---------|
|     |                                                                                                    | 2     | 33:59:00  | 36  | 00:00:00    | 0 |         |
|     |                                                                                                    | 3     | 27:56:00  | 36  | 13:13:00    | 0 |         |
|     | Contraction of the local division of the local division of the loc | 3     | 27:49:00  | 36  | 14:16:00    | 0 |         |
| -   |                                                                                                    | 11    | 118:17:00 | 132 | 31:01:00    | 0 |         |
|     |                                                                                                    | 14    | 151:49:00 | 168 | 49:58:00    | 0 |         |
|     | and the second second s | 8     | 82:47:00  | 96  | 29:50:00    | 0 |         |
|     |                                                                                                    | 8     | 90:59:00  | 96  | 25:39:00    | 0 |         |
|     |                                                                                                    | 7     | 78:30:00  | 84  | 09:12:00    | 0 |         |
|     |                                                                                                    | 8     | 87:40:00  | 96  | 11:24:00    | 0 |         |

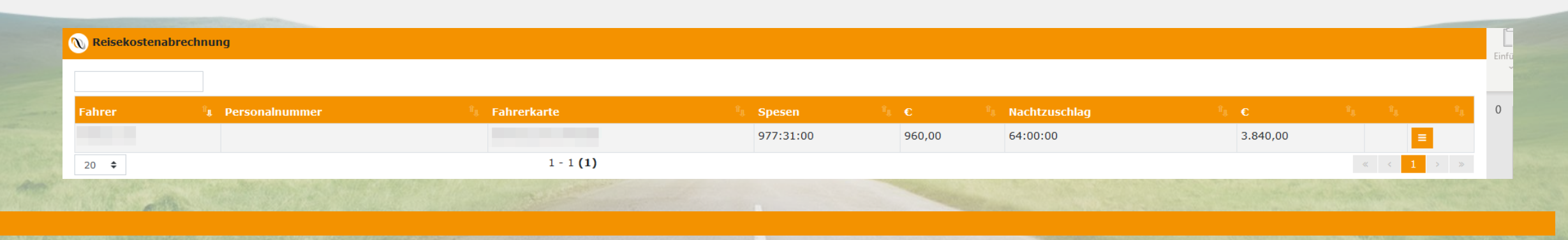

### Reisekostenabrechnung

## Navkonzept

Neben der Übersicht aller Mitarbeiter auf der ersten Seite wird im Folgenden des Dokuments jeder Mitarbeiter detailliert aufgeführt. Aufgelistet werden die relevanten Zeiträume 1, der Reiseanlass 2, die Dauer in Stunden 3, die angefallene Verpflegungspauschale 4, Übernachtungskosten 5, Fahrkosten 6, Nebenkosten 7, Belege 8, Summe 9 sowie sonstige Kosten 10. Für die Reisekostenauswertung werden die Daten der Spesen übernommen. Weitere Informationen müssen manuell eingetragen werden um eine vollständige Reisekostenabrechnung zu erhalten.

| Nam | e: Knopp, De | aetFriedhe     | elm                              |                         |             |   |       |                      |     |               | Abt.                                     |      |          |                |     |       |              |
|-----|--------------|----------------|----------------------------------|-------------------------|-------------|---|-------|----------------------|-----|---------------|------------------------------------------|------|----------|----------------|-----|-------|--------------|
|     |              | Reise-         | Reiseanlass und R                | eiseweg                 |             |   |       | Übernacht            | ung | Fahrkos       | ten                                      |      |          | Belege         |     |       | Sonstige     |
| Nr. | Datum        | beginn/        | (besuchte Orte an                | (besuchte Orte angeben, |             |   | gung  | (ohne                |     | (ohne MV      | /St-                                     | Nebe | en-      | (num-          | Sum | me    | (ohne MWS    |
|     |              | Ende<br>Uhr    | Ort der Ubernac<br>unterstreiche | ntung<br>n              |             |   |       | Frühstück) freie Kos |     |               | ten) kosten                              |      | en       | merie-<br>ren) |     |       | ireie Koster |
| 1   | 09.01.2019   | 03:58          | Be- und                          |                         | 12,03       | 1 | 12,00 |                      |     |               |                                          |      |          |                |     |       | 12,20        |
| 2   | 10.01.2019   | 04:28          |                                  |                         | 11,20       | 1 | 12,00 |                      | -   |               |                                          |      |          |                |     |       | 9,20         |
| 3   | 11.01.2019   | 04:29          | Entladen                         |                         | 10,73       | 1 | 12,00 |                      |     |               |                                          |      |          |                |     |       | 9,10         |
| 4   | 14.01.2019   | 04:24<br>16:28 |                                  |                         | 12,07       | 1 | 12,00 |                      |     |               |                                          |      |          |                |     |       | 9,60         |
| 5   | 15.01.2019   | 04:26<br>15:54 | von Baustoffe                    | an,                     | 11,47       | 1 | 12,00 |                      |     |               |                                          |      |          |                |     |       | 9,40         |
| 6   | 16.01.2019   | 03:53<br>16:35 |                                  |                         | 12,70       | 1 | 12,00 |                      |     |               |                                          |      |          |                |     |       | 12,70        |
| 7   |              | 00:00          | täglich ab                       |                         | 0,00        |   | 0,00  |                      |     |               |                                          |      |          |                |     |       | 0,00         |
| 8   |              | 00:00          |                                  |                         | 0,00        |   | 0,00  |                      |     |               |                                          |      |          |                |     |       | 0,00         |
| 9   |              | 00:00          | Kamen,                           |                         | 0,00        |   | 0,00  |                      |     |               |                                          |      |          |                |     |       | 0,00         |
| 10  |              | 00:00          |                                  |                         | 0,00        |   | 0,00  |                      |     |               |                                          |      |          |                |     |       | 0,00         |
| 11  |              | 00:00          | zu verschiede                    | nen                     | 0,00        |   | 0,00  |                      |     |               |                                          |      |          |                |     |       | 0,00         |
| 12  |              | 00:00          |                                  |                         | 0,00        |   | 0,00  |                      |     |               |                                          |      |          |                |     |       | 0,00         |
| 13  |              | 00:00          | Baustellen u                     | nd                      | 0,00        |   | 0,00  |                      |     |               |                                          |      |          |                |     |       | 0,00         |
| 14  |              | 00:00          |                                  |                         | 0,00        |   | 0,00  |                      |     |               |                                          |      |          |                |     |       | 0,00         |
| 15  |              | 00:00          | Sandgrube                        | r                       | 0,00        |   | 0,00  |                      | -   |               |                                          |      |          |                |     |       | 0,00         |
| 16  |              | 00:00          |                                  |                         | 0,00        |   | 0,00  |                      | _   |               |                                          |      |          |                |     |       | 0,00         |
| 17  |              | 00:00          | zwischende                       | m                       | 0,00        |   | 0,00  |                      |     |               |                                          |      |          |                |     | +     | 0,00         |
| 18  |              | 00:00          | Duber - 1 - 1                    |                         | 0,00        |   | 0,00  |                      | -   |               |                                          |      |          |                |     | +     | 0,00         |
| 19  |              | 00:00          | Ruhrgebiet                       |                         | 0,00        |   | 0,00  |                      | -   |               |                                          |      |          |                |     | +     | 0,00         |
| 20  |              | 00:00          | unddom                           |                         | 0,00        |   | 0,00  |                      | -   |               |                                          |      |          |                |     | +     | 0,00         |
| 21  |              | 00:00          | una dem                          |                         | 0,00        |   | 0,00  |                      | -   |               |                                          |      |          |                |     | +     | 0,00         |
| 22  |              | 00:00          | Sauerland                        |                         | 0.00        |   | 0,00  |                      | -   |               |                                          |      |          |                |     | +     | 0.00         |
| 23  |              | 00:00          | Judenaliu.                       |                         | 0,00        |   | 0.00  |                      | -   |               |                                          |      |          |                |     | +     | 0.00         |
| 24  |              | 00:00          |                                  |                         | 0,00        |   | 0.00  |                      | -   |               |                                          |      |          |                |     | +     | 0,00         |
| 25  | geprüft      | 00:00          | Zahlungsanweisung                | gebucht                 | 70.20       |   | 22.00 |                      | -   |               |                                          |      |          |                |     | +     | 62.20        |
|     |              |                |                                  | /0,20                   | 70,20 72,00 |   |       |                      |     | Kfz-Kosten    |                                          |      | <u> </u> |                |     | 02,20 |              |
|     | Abrechnung e | erstellt/ Betr | ag erhalten                      | 1                       |             |   |       |                      |     | lt. Rückseite |                                          |      | +        |                |     |       |              |
|     | Kamen        |                | 04.02.2                          | 019                     |             |   |       |                      |     |               | Summe für<br>Vorsteuerpau.%<br>Sonstiges |      | %        |                |     |       |              |
|     | Ort          |                | Datum                            |                         |             |   |       |                      | -   |               |                                          |      | ne       |                |     |       | ₄┤           |
|     |              |                |                                  |                         |             | _ |       |                      |     |               | Vorsc                                    | huß  | - 4      |                |     |       |              |
|     |              |                |                                  |                         |             |   |       |                      | 1   |               | Aus-/                                    |      |          |                |     |       |              |

|            |             |              | Pre   | evie    | ew , | ļ           |                       |       |               |                     |          |             |          |                         |             |                  |          |
|------------|-------------|--------------|-------|---------|------|-------------|-----------------------|-------|---------------|---------------------|----------|-------------|----------|-------------------------|-------------|------------------|----------|
| Datum 🖞    | <b>N</b> 10 | <b>N</b> 2 1 | N N   | N.8 - % | Land | 1. <b>-</b> | Spesen <sup>1</sup> 1 | e h   | Nachtzuschlag | i C <sup>II</sup> I |          | <b>×</b> '' |          | <b>հ</b> <sup>ղ</sup> , | <b>?</b> 14 | E <sup>1</sup> 4 | 8        |
| 01.09.2019 | 00:00       |              | 23:59 |         | DEU  |             | 23:59:59              | 24,00 | 08:00:00      | 480,00              | 00:00:00 | 08:00:00    | 00:00:00 | 00:00:00                | 00:00:00    | 08:00:00         | 00:00:00 |
| 01.11.2019 | 00:00       |              | 23:59 |         | DEU  |             | 23:59:59              | 24,00 | 00:00:00      | 0,00                | 00:00:00 | 00:00:00    | 00:00:00 | 08:00:00                | 00:00:00    | 08:00:00         | 00:00:00 |
| 2.09.2019  | 00:00       |              | 11:51 |         |      |             | 11:51:00              | 0,00  | 06:00:00      | 360,00              | 00:00:00 | 06:00:00    | 00:00:00 | 02:00:00                | 00:00:00    | 06:00:00         | 02:00:00 |
| 1.03.2020  | 07:45       |              | 23:59 |         | DEU  |             | 16:14:59              | 0,00  | 00:00:00      | 0,00                | 00:00:00 | 00:00:00    | 00:00:00 | 08:00:00                | 00:00:00    | 02:00:00         | 06:00:00 |
| 2.03.2020  | 00:00       |              | 23:59 |         | DEU  |             | 23:59:59              | 24,00 | 00:00:00      | 0,00                | 00:00:00 | 00:00:00    | 00:00:00 | 08:00:00                | 00:00:00    | 08:00:00         | 00:00:00 |
|            |             |              |       |         |      |             |                       |       |               |                     |          |             |          |                         |             |                  |          |

PDF

Navkonzept GmbH | Spesenmodul | Juli 2020 | V3